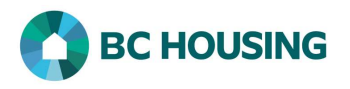

## Site Administrators - How to Add Places to the Directory of Services

The Directory of Services module in HIFIS is used to add records for places that clients regularly interact with such as other service providers, government offices, and other resources. They are typically Places from which, or to which, a client may be referred.

Once a Place is entered in the Directory of Services it will be available for selection in a drop-down list and will not need to be entered again, depending on the geographic region(s) to which the Place is associated.

| HOMELESS INDIVIDUALS AND   FAMILIES INFORMATION SYSTEM   Systeme D'INFORMATION SUR LES PERSONNES ET Es d'Amilies Sans ABRI User Name / Nom d'utilisateur Password / Mot de passe Eogot Password? / Mot de passe oublié?                                                                                                    | <ol> <li>Log-in to HIFIS. If you need assistance see the Quick<br/>Reference Guide on "How to Log Into HIFIS and Change<br/>Service Provider".</li> <li>NOTE: There are no steps 2 - 5, continue to step 6.</li> </ol> |
|----------------------------------------------------------------------------------------------------|----------------------------------------------------------------------------------------------------|
| 6 Front Desk Communications       Reports       Help      Admissions     Group Activities      Assessments     Assessments     Block Operations     Incidents     Cails and Visits Log     Medication Dispensing     Case Management     People     Clents     Service Restrictions     Conflicts     Storage     Waiting Lists      Goods and Services | <ol> <li>Select Front Desk.</li> <li>Select Directory of Services.</li> </ol>                                                                                                    |
| 8 Add Place                                                                                                    | 8. Click the <b>Add Place</b> button on the <b>Directory of Services</b> screen, after checking that the Place is not already in the Directory.                                                                        |

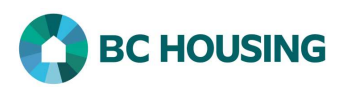

| Q Place Name                                | Surrey Detry                                                                 | 9.  | Enter the name of the Place in Place Name.                                                                                                    |
|---------------------------------------------|------------------------------------------------------------------------------|-----|----------------------------------------------------------------------------------------------------|
| 10 Place Type<br>11 Service(s) Offered      | Hospital / Clinic × * *                                                      | 10. | Select the value from the drop-down list in <b>Place Type</b> that best describes the place, as this allows for the categorization of the Place. |
| 12 Active                                   | Yes                                                                          | 11. | Optional: Select the type of <b>Service(s) Offered</b> from the list, if applicable for the Place.                                               |
| Contact List                                | Health Services × *                                                          | 12. | Set the <b>Active</b> toggle to <b>Yes</b> . Setting to <b>No</b> will make the Place inactive and not available for selection.                  |
| 14 Referable from                           | Yes                                                                          | 13. | Select the <b>Referrer Category Type</b> that best describes                                                                                     |
| <b>15</b> Referable to                      | Yes                                                                          |     | drop-down list when you are referring a client and is<br><u>mandatory</u> when "Referable From" or "Referable To" is                             |
| 16 Comments                                 | Edit * Insert * Format * View * Table *                                      |     | "Yes".                                                                                                    |
|                                             | 今 伊 ₱ Font Sizes · <u>A</u> · <u>B</u> / <u>U</u> S<br>理 臣 王 理 Ⅲ 理 Ⅲ · 记 · 一 | 14. | Set the <b>Referable From</b> toggle to <b>Yes</b> , <u>if</u> Place is one <u>from which</u> a client can be referred.                          |
|                                             |                                                                              | 15. | Set the <b>Referable To</b> toggle to <b>Yes</b> , <u>if</u> Place is one <u>to</u><br><u>which</u> a client can be referred.                    |
|                                             |                                                                              | 16. | Optional: Enter any relevant Comments.                                                                                                    |
|                                             | p Words: 0                                                                   | 17. | Optional: Enter the address of the Place in Address Line 1.                                                                                      |
| 17Address Line 1                            | 13740 94A Avenue                                                             | 18. | Edit the default value for <b>Country</b> from the drop-down list, if needed.                                                                    |
| 10 Country                                  |                                                                              | 19. | Select the <b>Province</b> from the drop-down list.                                                                                              |
| Province/Territory                          | British Columbia 🛛 🗶 🗧 🖈                                                     | 20. | Select the <b>City</b> from the drop-down list.                                                                                                  |
| 20 City                                     | Surrey × * *<br>V3G 1N1<br>*Fraser Region + = *                              | 21. | Optional: Enter the <b>Postal Code</b> .                                                                                                    |
| 21 Postal Code<br>22Geographic Region<br>23 |                                                                              | 22. | Select the Geographic Region(s) from the list, of the service providers this Place is to be available for selection.                             |
|                                             |                                                                              | 23. | Select <b>Save</b> to complete the addition of the Place.                                                                                        |